# What are the Different Parts of the Register Screen?

This lesson discusses the different parts of the register screen and their functions.

## **Main Screen**

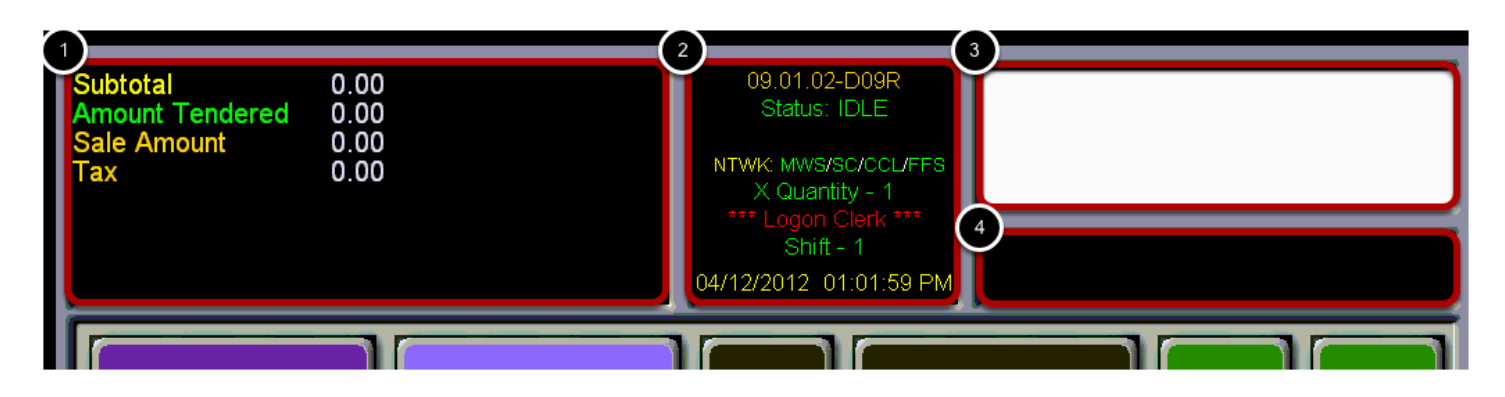

- (1) Main Display
- (2) Status Display
- (3) Receipt Display
- (4) Data Display

### **Bank Of Keys**

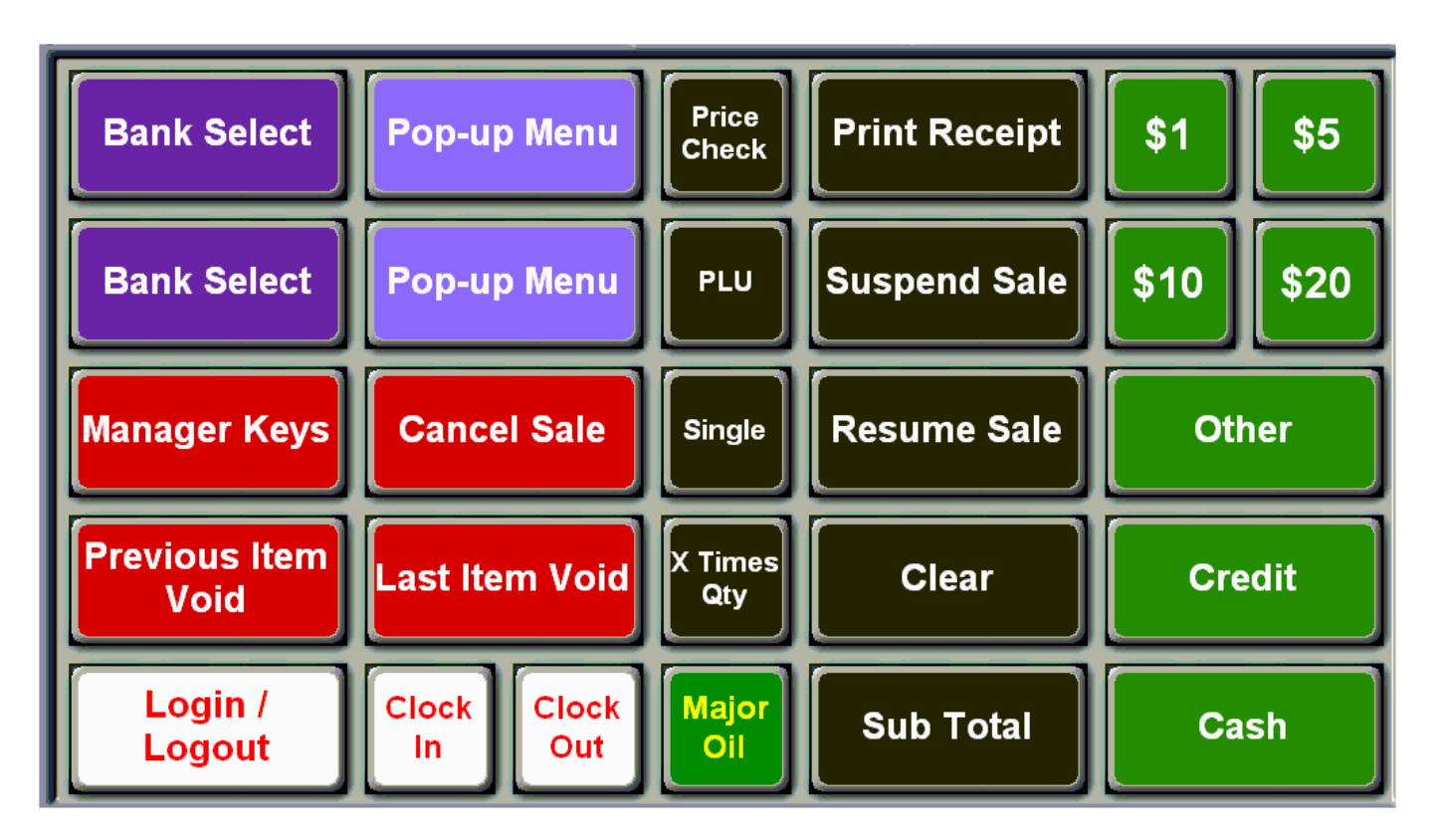

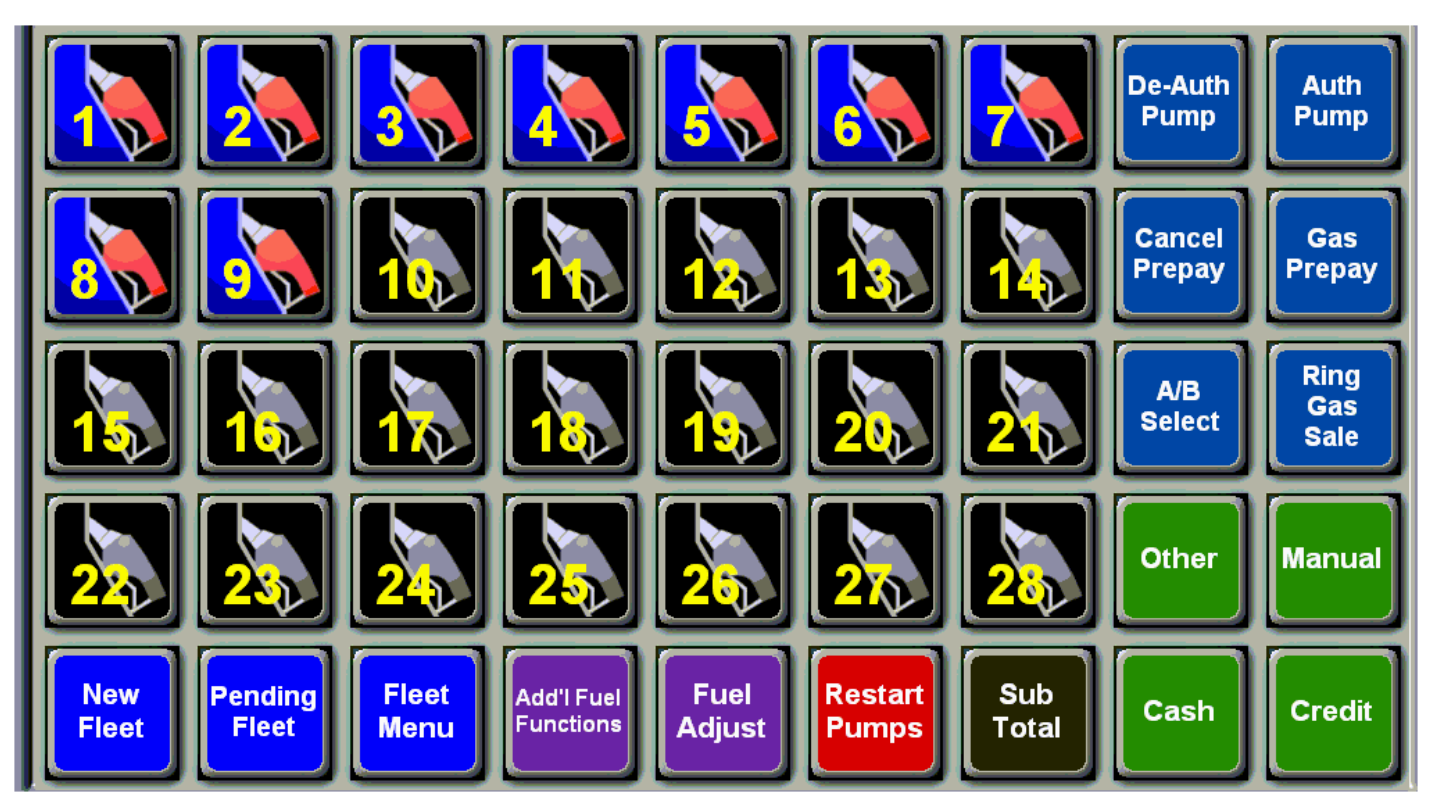

There are multiple banks of keys. These 2 examples are the home screen, which contains the most commonly used buttons and the fuel screen, which contains the dispenser icons and fuel related buttons.

#### **Main Display**

| Subtotal<br>Amount Tendered<br>Sale Amount | 2.79<br>0.00<br>2.79 | 09.01.02-D09R<br>Status: Sale in Progress                |
|--------------------------------------------|----------------------|----------------------------------------------------------|
| Tax<br>Amount Due:                         | 0.00<br>2.79         | NTWK: MWS/SC/CCL/FFS<br>X Quantity - 1<br>001 - John Doe |
|                                            |                      | 04/13/2012 07:33:46 AM                                   |

The **Main Display** is located in the top left portion of the screen and it used to display items in a sale, subtotals, and inquiries. When touched, the **Main Display** will toggle between your current screen and the fuel screen.

#### **Status Display**

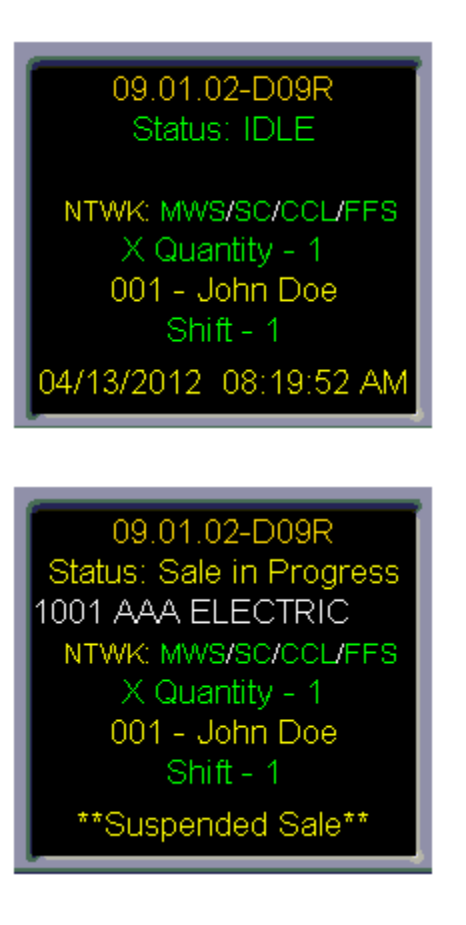

(1) The first line displays the register software version.

(2) The second line displays the current status of the register (e.g. **IDLE, Sale in Progress,** and **Void**).

(3) The third line displays the customer account when an in-house account is used, otherwise the third line is blank.

(4) The fourth line displays network communication status between the register and other Fiscal equipment. **NTWK** will always appear in yellow. However, if **MWS, SC, CCL,** or **FFS** appear in yellow,

then there is a network communication issue between the register and another Fiscal device.

- (5) The fifth line displays the item quantity.
- (6) The sixth line displays the cashier currently assigned to the register.
- (7) The seventh line displays the current operating shift (1-4) of the register.

(8) The eighth line displays the current date and time. This line will also notify you when you have a **Suspended Sale** or when the register is in **Manager** or **Return** mode. Also, you will see the word

**Transfer** on this line whenever data is being sent from the **Managers Work Station** to the register.

Touching this portion of the screen will always return you to your home screen.

### **Receipt Display**

| 09.01.02-D09R<br>Status: Sale in Progress | DOl John Doe Store: DOOl<br>Register # D3. Receipt#: 2300<br>CUSTOMER COPY<br>Fri Apr 13 2012 11:14:17 |                 |
|-------------------------------------------|----------------------------------------------------------------------------------------------------|-----------------|
| X Quantity - 1<br>001 - John Doe          | Bottled Water<br>0682740000                                                                            | \$1.99TX<br>165 |
| Shift - 1<br>04/13/2012 11:14:45 AM       |                                                                                                    |                 |

| Receipt Display                                                                       |  |
|---------------------------------------------------------------------------------------|--|
| FISCAL SYSTEMS<br>102 COMMERCE CIRCLE<br>MADISON ALABAMA                              |  |
| 001 John Doe Store: 0001<br>Register # 03. Receipt#: 2300<br>Fri Apr 13 2012 11:14:17 |  |
| Bottled Water \$1.99TX<br>O68274000065                                                |  |
|                                                                                       |  |
|                                                                                       |  |
|                                                                                       |  |
| 3                                                                                     |  |
| WAIT QUIT                                                                             |  |

(1) The **Receipt Display**, located in the top right portion of the screen, shows the current items in a sale as they will appear on the customer's receipt. Touch the **Receipt Display** to open a larger

preview of the customer's receipt. This will display the full receipt for approximately 4 seconds.

(2) If you need more time to look at the receipt touch the **"Wait"** button.

(3) To exit the **Receipt Display** touch the "Quit" button.

#### **Data Display**

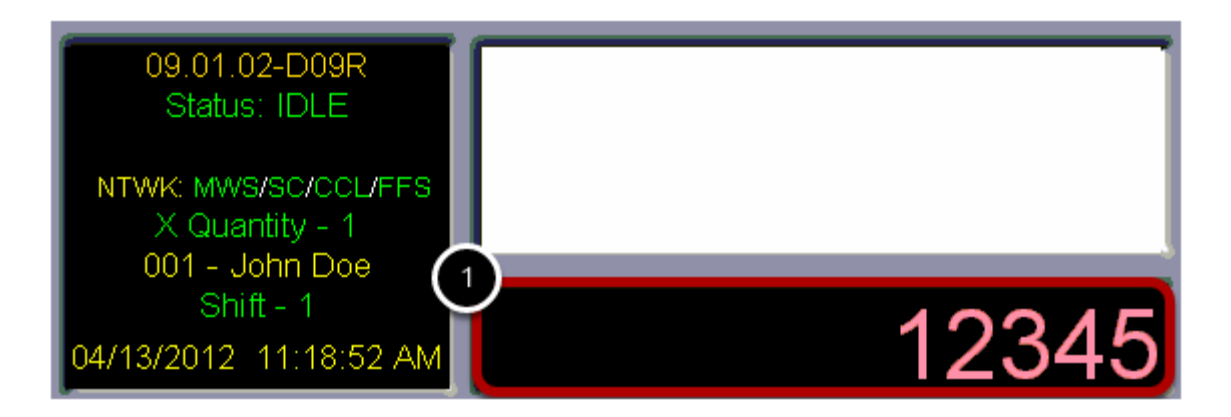

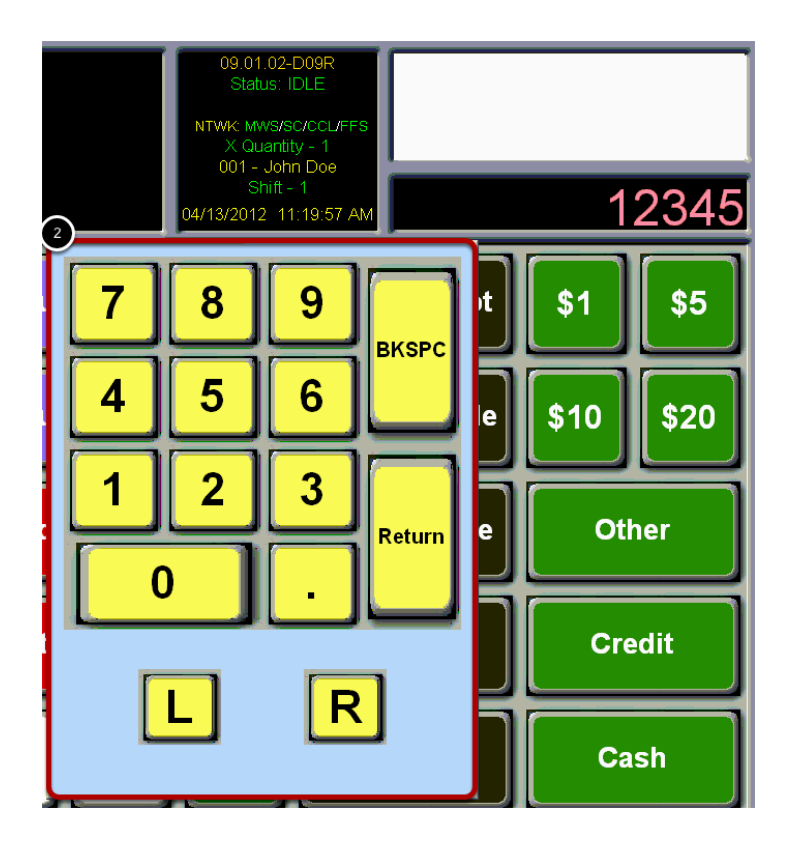

(1) The **Data Display**, located in the top right portion of the screen, displays anything that is typed on the keyboard. Touching in the **Data Display** will bring up an on screen number pad.

(2) You can touch the **"L"** button to move the number pad to the left side of the screen. Touch the **"R"** button to move the number pad to the right side of the screen. When you have finished using the

number pad, touch the **"Return"** button.